# 🗩 WCG382无线中控网关微信公众号认证典型配置

Portal **张燃** 2022-06-08 发表

# 组网及说明

在WCG380系列无线中控网关上安装EWPM1WBCD0ENT插卡后,可以支持本地云简网络。这样就可以在云简网络中配置认证了。

### 配置步骤

(1) 确认拥有经过腾讯认证的服务号 登录微信公众平台https://mp.weixin.qq.com/,用申请好的公众号登录后,确认该公众号已经过腾讯认证,如下红框内的标识。 图4-25 已认证服务号

常 微信公众平台

▲ 华三绿洲解决方案 、

(2) 获取AppID和AppSecret

在左侧导航栏选择"开发 > 基本配置", 获取并记录AppID、AppSecret。

## 🕑 说明

开发者密码(AppSecret) 启用并生成后,微信公众平台不再存储和显示AppSecret,请妥善保存。 图4-26 获取AppID和AppSecret

| ♠ 首页          | 基本配置                 |                                                                                           |
|---------------|----------------------|-------------------------------------------------------------------------------------------|
|               | 公众号开发信息              |                                                                                           |
| 开发者工具<br>运维中心 | 开发者ID(AppID)         | 开发黄印是公众带开发问题码,配合开发黄密码可调用公众号的绝口能力。                                                         |
| 接口权限          | 开发者密码<br>(AppSecret) | 篇置 ⑦<br>开发者密码是纷验公众号开发者与创的密码,具有极端的安全性。切己彻阳密码直接交给第三方开发者或直接存储在代码<br>中,如照第三方代开发公众号,消使用服权方式接入。 |
|               | IP白名单                | 皇寶<br>通过开没者ID及密码调用获氧access_token第日时,需要设置访问中题IP为白合单、了解最多。                                  |

(3) 配置IP白名单

在左侧导航栏选择"开发 > 基本配置",在IP白名单中,添加WCG380系列无线中控网关所在网络公网出口地址。

图4-27 配置IP白名单

| ♠ 首页                  | 基本配置                                 |                                                                                                    |
|-----------------------|--------------------------------------|----------------------------------------------------------------------------------------------------|
|                       | 公众号开发信息                              |                                                                                                    |
| 开渋者工具<br>道途中心<br>途口収限 | 开发者ID(AppID)<br>开发者密码<br>(AppSecret) | 开发素的是公众号开发进码间,配合开发素密制可能用公众号的输口能力。<br>重置 ⑦<br>开发素密码是转给公众号开没者导心的密码,具有能调的安全性。切记物吧带码直接交给第三方开发者或直接存碌在代码<br>中、如调第三方代开发公众号,确使用使权力式换入。 |
|                       | IP白名单                                | 查看<br>通过开兴者印及密码阈用研模access_tokenie口时,需要记题仿阅电源印为约名单、了解更多。                                                                        |

(4) 配置网页授权

在左侧导航栏选择"开发 > 接口权限",在"网页服务"下的"网页授权"中点击<修改>按钮。 图4-28 接口权限

|   | 接口分析          | 网页授权        | 网页授权获取用户基本信息                    | 无上限       | 已获得 修改 |
|---|---------------|-------------|---------------------------------|-----------|--------|
|   | 网页分析          | 基础接口        | 判断当前客户端版本是否支持指<br>定JS接口         | 无上限       | 已获得    |
| ¢ | 设置            |             | 获取jsapi_ticket                  | 0/1000000 | 已获得    |
|   | 公众号设置<br>微信认证 |             | 获取"分享到朋友圈"按钮点击<br>状态及目定义分享内容接口  | 无上限       | 已获得    |
|   | 安全中心<br>违规记录  |             | 获取"分享给朋友"按钮点击状<br>态及目定义分享内容接口   | 无上限       | 已获得    |
|   | 开发            | 刀子按口        | 获取"分享到QQ"按钮点击状<br>态及自定义分享内容接口   | 无上限       | 已获得    |
|   | 基本配置          |             | 获取"分享到腾讯微博"按钮点<br>击状态及自定义分享内容接口 | 无上限       | 已获得    |
|   | 运维中心          |             | 拍照或从手机相册中选图接口                   | 无上限       | 已获得    |
|   | 接口权限          | 20 Martin C | 预览图片接口                          | 无上限       | 已获得    |
|   |               | 15113R38£L  | 上传图片接口                          | 无上限       | 已获得    |
|   |               |             | 下戰圈片接口                          | 无上限       | 已获得    |
|   |               |             | 开始录音接口                          | 无上限       | 已获得    |
|   |               |             | 停止录音接口                          | 无上限       | 已获得    |
|   |               |             | 播放语音接口                          | 无上限       | 已获得    |
|   |               | 音频接口        | 暂停播放接口                          | 无上限       | 已获得    |
|   |               |             | 停止播放接□                          | 无上限       | 已获得    |
|   | 网页服务          |             |                                 |           |        |

在"功能设置"页签下,点击"网页授权域名"后的<设置>按钮,授权域名为oasisauth.h3c.com/weixin 图4-29 配置网页授权

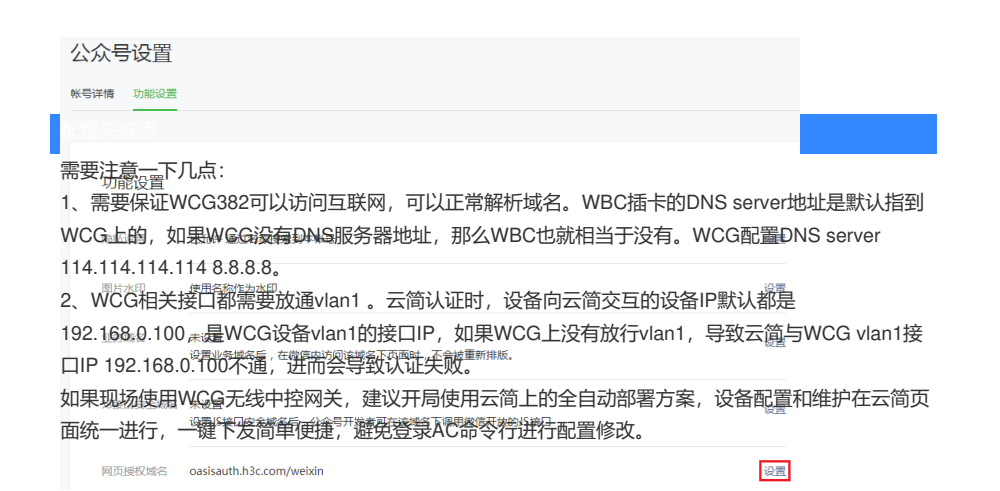

### (5) 配置自定义菜单

在左侧导航栏选择"功能 > 自定义菜单",在微信公众号模拟页面底部点"+",在页面右侧编辑菜单名称 并配置跳转网页为http://10.168.168.1后完成自定义菜单的基本配置。管理员可根据实际需要为公众号 添加其它功能到自定义菜单。

## 🕑 说明

用于重定向页面的地址http://10.168.168.1不建议修改为其它地址。

### 图4-30 配置自定义菜单

| •••••• WeChat 幸 1:21 AM 100% ➡        | 点我认证                                         | 删除菜单 |
|---------------------------------------|----------------------------------------------|------|
|                                       | 職業名称<br>//////////////////////////////////// |      |
|                                       | 菜单内容 ○ 发送消息 ● 熟練网页 ○ 跳转小程序                   |      |
|                                       | 订闽者点击该子菜单会跳到以下链接                             |      |
|                                       | 页面地址 http://10.168.168.1                     |      |
|                                       | 从公众号图文消息中选择                                  |      |
|                                       |                                              |      |
|                                       |                                              |      |
|                                       |                                              |      |
|                                       |                                              |      |
| +                                     |                                              |      |
| ····································· |                                              |      |
|                                       |                                              |      |
| 菜单排序                                  | 保存并发布 预览                                     |      |

(6) 开启微信公众号认证

a. 点击"微信公众号"并开启"微信公众号登录"功能,输入此前已备份的APP ID、App Secret并输入公众号的微信号,而后关闭其它认证方式。

b. 完成配置后点击<完成>按钮。

图4-31 开启微信公众号认证

| UUE方式<br>()<br>微信连W-Fi<br>关闭 | (学校)<br>数信公众号<br>己开启 () | 近信登录<br>关闭<br>号登录<br>こ | 账号登录           关闭 | -健上网<br>关闭 | <ul><li>(2)</li><li>(3)</li><li>(3)</li></ul> | APPilue<br>关闭 | × |
|------------------------------|-------------------------|------------------------|-------------------|------------|----------------------------------------------------------------------------------------------------|---------------|---|
|                              | 微信公众                    | 号登录 📃 🧃                | N                 |            |                                                                                                    |               | × |
|                              | Ar<br>Ann Se            | ppID 0 1-64号<br>请从     | 字符<br>\微信公众号平台    | 計【基本配置】。   | 中取值 , 复制到                                                                                                    | 此             |   |
| 登录样式高级配置                     | 4                       | 微信号                    | ☆信公众号平台           | 合【基本配置】 -  | <br>中取值 , 复制到;                                                                                                    | 此<br>         |   |